## **DISC MAKERS** "How to" guides

- 1. Power down your PC and connect the provided USB cable into an open USB 2.0 port on the PC and then connect the other end to the USB port located on the rear of the Reflex.
- 2. If you have a physical switch Make sure USB is turned on( switched away from the LED lights)
- 3. Turn on the Reflex
- 4. Scroll to the Utilities menu using either the up or down arrow keys.

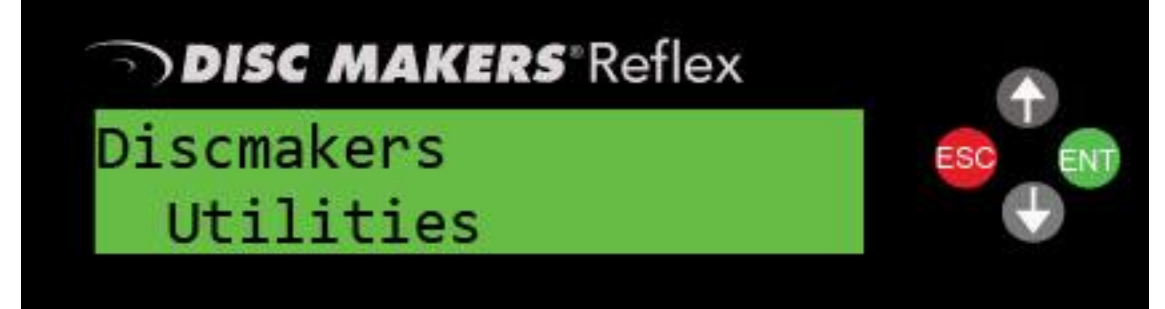

- 5. Press the ENT key.
- 6. Using either the up or down arrow keys scroll to the USB Connection or External Connection, press

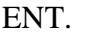

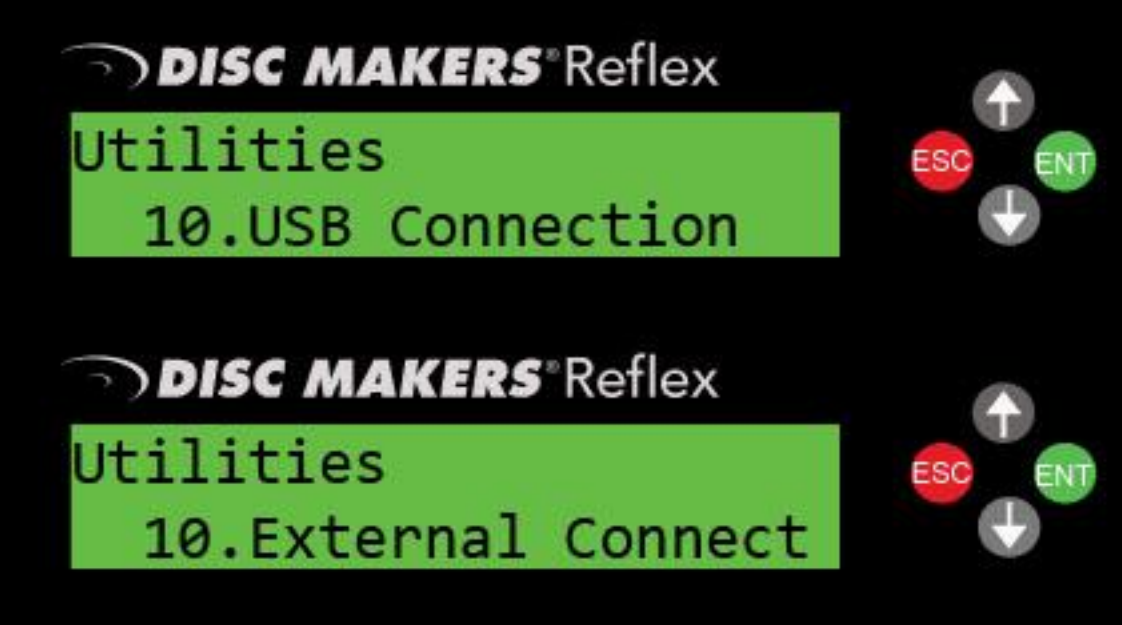

- 7. Using the up arrow change the option to ON and then press ENT.
- 8. Power down the machine and restart it.

- 9. Power on your PC and once Windows installs the new device it will be ready to use. This will complete the installation.
- 10. The top drive of the Reflex will now become an external DVD Burner drive for the PC (you will be able to see the drive in "my computer"
- 11. The 2nd drive from the top of the Reflex will now become Drive 1. To deactivate the USB option power down your PC and follow steps 1-6 switching the physical switch towards the LED lights and set the external connection option to OFF. You do not need to disconnect the USB cable if you prefer to leave it attached.